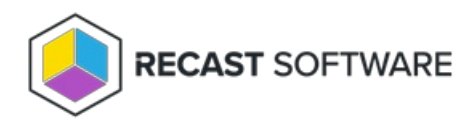

# **Configure Recast Management Server**

Last Modified on 04.01.25

After installation, you'll need to configure your Recast Management Server. First, log into your Recast Management Server interface using the same account that you used to install the Recast Management Server. Your Recast Management Server can be accessed by navigating to https://<ServerFQDN>:<Port> in a web browser.

| Windows Security ×                                                   |                 |  |  |  |
|----------------------------------------------------------------------|-----------------|--|--|--|
| Sign in to access this site                                          |                 |  |  |  |
| Authorization required by https:/<br>test.demo.recastsoftware.com:44 | /demo-rms-<br>4 |  |  |  |
| User name                                                            |                 |  |  |  |
| Password                                                             |                 |  |  |  |
| Domain: DEMO                                                         |                 |  |  |  |
| ОК                                                                   | Cancel          |  |  |  |
|                                                                      |                 |  |  |  |

When you initially log in, the Recast Management Server homepage will appear.

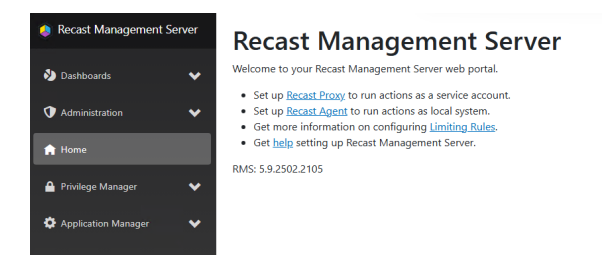

To add yourself as a user:

1. Expand the Administration section in the navigation panel and select Permissions.

2. In the **Recast Users** section, click **Add User**.

3. In the Add User window that opens, enter your user account as the Name and click Search.

| gement Server | Recast Users      |            |       |              |
|---------------|-------------------|------------|-------|--------------|
|               |                   |            |       |              |
| stration ^    |                   |            |       | ADD USE      |
|               | Name              | Identifier | Group |              |
| )g            | No data available |            |       |              |
| Sources       |                   | _          |       |              |
| e,            | Recast Roles      | Add User   | ×     |              |
| ,             | Recast Roles      | Name       |       |              |
| sions         |                   | SEARCH     |       |              |
|               | Name              |            |       |              |
|               | Administrators    |            |       | RENAME PERMI |
|               |                   |            |       | Records per  |
| • · ·         |                   |            |       |              |
| ots           | Recast Scopes     |            |       |              |

4. Click Add to add the user to the Recast Management Server. The user will then appear in the Recast Users section.

| Recast Users |                                               |       |                                |
|--------------|-----------------------------------------------|-------|--------------------------------|
|              |                                               |       | ADD USER ADD GROUP             |
| Name         | Identifier                                    | Group | Actions                        |
| Marty Miller | S-1-5-21-924190459-3760613922-2577449956-1129 | false | 0                              |
|              |                                               |       | Records per page: 5 💌 1-1 of 1 |

All users must be assigned a role or they will not have permissions within Right Click Tools or the Recast Management Server.

To assign yourself a role:

1. Click on the Edit icon (pencil) to the right of your name.

2. Under Role Assignments, select the Administrators role and click Save.

To check that your proxy is connected to the Recast Management Server:

- 1. Select **Proxies** in the navigation panel.
- 2. Check that the proxy that you installed is showing as 'Connected' and 'Authorized'.

## Recast Proxies

| Computer Name   | Ŧ | Connected <b>T</b> | Version <b>T</b> | Authorized <b>Y</b> | Actions |
|-----------------|---|--------------------|------------------|---------------------|---------|
| DEV1-RMSPROX-01 |   | ~                  | 5.8.2501.1312    | ~                   | 1       |
| DEV2-RMSPROX-01 |   | ~                  | 5.8.2501.1312    | ~                   |         |
| DEV3-RMSPROX-01 |   | ~                  | 5.8.2501.1312    | ~                   |         |

In order to configure the Recast Management Server so that the Recast Proxy can function, you'll need to add a route for

the Proxy.

To add a Recast Proxy route:

1. Select **Routes** in the navigation panel. By default, you should see the Recast Agent and Right Click Tools (Console Extension) routes listed in the table.

#### Routes

Routes determine where an action will be sent for execution. Drag and drop the routes to reorder them. They are priority based—the first route to successfully match is chosen.

Note: Routes apply only to device actions.

|   |              |                     |                      |                |              |                           | Create  |
|---|--------------|---------------------|----------------------|----------------|--------------|---------------------------|---------|
|   | Route ID 🛛 🔻 | Proxy Comp <b>T</b> | Proxy Usern <b>T</b> | Role <b>T</b>  | Scope ID 🛛 🔻 | Route Type 🛛 🔻            | Actions |
| = | 1            |                     |                      |                | 1            | Recast Agent              |         |
| = | 25           | DEV1-RMSPROX-01     | SVC-RecastProxy      | Administrators | 1            | Recast Proxy              |         |
| = | 2            |                     |                      |                | 1            | Console Extension         |         |
| = | 3            |                     |                      |                | 1            | Service Connection        |         |
| = | 7            | DEV1-RMSPROX-01     | SVC-RecastProxy      | Administrators | 5            | ConfigMgr Fast<br>Channel |         |

## 2. Click Create.

3. In the **Create Route** window, set the route **Type** to **Recast Proxy**.

4. Select the proxy that was installed on your RMS server.

5. Under Role, select Administrators.

## 6. Click **Create**.

Your new route will appear at the bottom of the Routes table. Click to **Save** this configuration.

**Optional Step**: If you would like to run actions as the Proxy Service Account, you can drag the Recast Proxy route from the bottom of the list to the top. This will ensure that the action is run as that service account.

You are now ready to install Right Click Tools.

Copyright © 2025 Recast Software Inc. All rights reserved.